| SMU<br>SINGAPORE MANAGEMENT<br>UNIVERSITY | VPN Access Request Form | Version: 1.7 |
|-------------------------------------------|-------------------------|--------------|
| Last Updated: 21-Mar-2019                 | Author: IITS-Douglas    | Form No.: A  |

### **Details of VPN Request**

 Request Date:
 \_\_\_\_\_\_

 Start date:
 \_\_\_\_\_\_

| For IITS Evaluation only:                               |                 |         |            |         |                |
|---------------------------------------------------------|-----------------|---------|------------|---------|----------------|
| Type of Change:                                         | Normal          |         | ency       |         |                |
| Risk Impact:                                            | □ Insignificant | □ Minor | □ Moderate | □ Major | □ Catastrophic |
| Describe the Risk<br>Impact of the request /<br>change: |                 |         |            |         |                |

| Description / justification of VPN Access.   | escript<br>PN Ac | iption / justificatio          | n of |
|----------------------------------------------|------------------|--------------------------------|------|
| (Please indicate the purpose of the request) | lease<br>the re  | se indicate the po<br>request) | pose |

| Application | Hostname / Destination IP | Type<br>(TCP/UDP) | Service<br>Port | Remark                             |
|-------------|---------------------------|-------------------|-----------------|------------------------------------|
| e.g. Matlab | e.g appsxx01 / 1.1.1.1    | ТСР               | 123             | Remote VPN access to Matlab Server |
|             |                           |                   |                 |                                    |
|             |                           |                   |                 |                                    |
|             |                           |                   |                 |                                    |

#### List of user name:

| No | Name of Student / User | Email address | School |
|----|------------------------|---------------|--------|
| 1  |                        |               |        |
| 2  |                        |               |        |
| 3  |                        |               |        |
| 4  |                        |               |        |
| 5  |                        |               |        |

#### **Description:**

| Destination IP                              | IP address of the machine sending data/information. Normally the machine initiating the connection and where the           |
|---------------------------------------------|----------------------------------------------------------------------------------------------------|
|                                             | VPN is coming from.                                                                                                    |
|                                             | Note: Please specify the source IP or IP segment                                                                           |
|                                             | e.g. Source IP (10.118.1.2), IP Segment (Student LAN, Student WLAN, Postgrad Student, Staff WLAN, Staff LAN,               |
|                                             | Faculty LAN, Faculty WLAN)                                                                                                 |
|                                             | For Windows Server                                                                                                    |
| How to get IP<br>address of the<br>machine? | 1. Go to "Start" menu and type "CMD" in the "Search" field. Select on the "Command Prompt" shortcut in the search results. |
|                                             | 2. Type "ipconfig" without the quotes and press "Enter." This displays the basic information for your main network         |
|                                             | Linux Operating System (e.g. Ubuntu, Kubuntu, Debian, Fedora, Linux Mint)                                                  |

| SAND<br>SINGAPORE MANAGEMENT<br>UNIVERSITY                                                             |                                                                                                    | VPN Access Request Form                                                                                                    | Version: 1.7       |
|----------------------------------------------------------------------------------------------------|----------------------------------------------------------------------------------------------------|----------------------------------------------------------------------------------------------------|--------------------|
| Last Updated: 21-Mai                                                                                   | r-2019                                                                                                    | Author: IITS-Douglas                                                                                                    | Form No.: <b>A</b> |
| 1. Run /s<br><u>Unix Ope</u><br>1. On the<br><u>Apple Op</u><br>1. Click t<br>2. Click "<br>3. Click " |                                                                                                    | bin/ifconfig from command line.<br><u>rating System (e.g. Sun Solaris, IBM AIX, HP-UX)</u><br>terminal just type: ifconfig –a<br><u>erating System (e.g. Mac OS X)</u><br>ne "Apple" menu button.<br>System Preferences."<br>Network." IP address details will be display. |                    |
| TCP:<br>(Transmission<br>Control<br>Protocol)                                                          | Smission Network protocol majority used for Internet applications such as the World Wide Web, email, remote admin<br>ol and file transfer.                                                                        |                                                                                                    |                    |
| UDP: (User<br>Datagram<br>Protocol)                                                                    | Network protocol used for latency connection; UDP is commonly used for streaming audio and video.                                                                                                    |                                                                                                    |                    |
| Service Port                                                                                           | ervice Port       The port number used by TCP/UDP         e.g. tcp 80 (http), tcp 443 (https), tcp 22 (SSH), tcp 21 (ftp)         If you are not sure with the port please check with the vendor or system owner. |                                                                                                    | n owner.           |
| Remarks                                                                                                | Indicate the reason and description for all service port required.                                                                                                    |                                                                                                    |                    |

Note: Please allow up to 3-5 working days to activate the VPN request with all information correctly filled. For urgent request please refer to helpdesk, complex request we require more time for assessment.

## Request and Endorsement (To be completed by Requestor and endorsed by Division Manager) (\*Cannot be completed by Approver)

| Requested by | Signature & Date |  |
|--------------|------------------|--|
| Endorsed by  | Signature & Date |  |

# Verification and Acceptance (To be completed by Systems Manager and Infrastructure Head) (\*Cannot be completed by Requestor)

| Verified by | Signature & Date |  |
|-------------|------------------|--|
| Approved by | Signature & Date |  |

### Implementation (To be completed by Implementer) (\*Cannot be completed by Approver)

| Completed by         | Signature & Date |  |
|----------------------|------------------|--|
| Comments<br>(if any) |                  |  |

### Review (To be completed by Reviewer) (\*Cannot be completed by Implementer)

| Reviewed by |  | Signature & Date |  |
|-------------|--|------------------|--|
|-------------|--|------------------|--|

| SSMU<br>SINGAPORE MANAGEMENT<br>UNIVERSITY |  | VPN Access Request Form | Version: 1.7 |
|--------------------------------------------|--|-------------------------|--------------|
| Last Updated: 21-Mar-2019                  |  | Author: IITS-Douglas    | Form No.: A  |
| Comments<br>(if any)                       |  |                         |              |